# **Bilder in OXID**

#### Ohne Programmbereich

Die entsprechenden Bildgrößen entnehmen Sie bitte aus der Konfiguration in OXID.

## Artikelbilder

Bild 1: Bitte wählen Sie die Bildformate und stellen dazu folgende Bildgrößen ein:

- 1 --> Größe der Artikelbilder (Bild 1-12) in Pixeln (Breite\*Höhe), z.B. oxpic1
- Icon --> Größe des Icons in Pixeln (Breite\*Höhe)
- thumb --> Größe des Thumbnails in Pixeln (Breite\*Höhe)
- zoom --> Größe der Zoombilder (Zoom1-4) in Pixeln (Breite\*Höhe)
- WeiteresIcon --> Größe des Icons in Pixeln (Breite\*Höhe)
- Master --> Orginalgröße wird beibehalten
- MasterIcon --> Größe des Icons in Pixeln (Breite\*Höhe)
- MasterThumb --> Größe des Thumbnails in Pixeln (Breite\*Höhe)

| I Lanarda       I Bondang and Kanzang       I Bondang and Kanzang                                                                                                    |                             |                                                                                                    |
|----------------------------------------------------------------------------------------------------|-----------------------------|----------------------------------------------------------------------------------------------------|
|                                                                                                    | 🕅 E-Commerce 🗸 🗸            | TE Obersachung und Steuerung 60 Protekole 💣 Einstellungen                                                                                                    |
| Partners Partners </th <th>🗢 Einstellungen für Mandant</th> <th>ARUĂNGGETTEN</th>                                                                                                    | 🗢 Einstellungen für Mandant | ARUĂNGGETTEN                                                                                                    |
| OUC       Attract.com         *Stace Distribution under all       Attract.com         *Stace Distribution under all       Bidd mathematic ander all         Attract.com       Bidd mathematic ander all         *Stace Distribution under all       Bidd mathematic ander all         *Stace Distribution under all       Bidd mathematic ander all         *Stace Distribution under all       Bidd mathematic ander all         *Stace Distribution under all       Bidd mathematic ander all         *Stace Distribution under all       Bidd mathematic and all all all all all all all all all al                                                                                                    | Plattformen                 | ARTRELEISCHREBUNG                                                                                                    |
| Auser Platform unter here     Auser Platform unter here Auser Platform unter here Auser Platform     Auser Platform unter Platform     Auser Platform     Auser | OXID                        | LAGERESTAND                                                                                                    |
| Allow problemantal       Second de positive       Second de positive       Second de                                                                                                    |                             | ARTIKLE JPRESE Wolfen Sie bies werden soll formatiert werden soll Affrenze                                                                                                    |
| O Anglue       Mile Alternation (Mile Alternation (Mile Altern                                   | + Neue Plattform erstellen  | ARTIKEEDILDER Budmin av ge Britaning Britaning                                                                                                    |
| Bit House       Image: Image: Im                                   | Ó Zeitpläne 👻               | Max. Admessingen: 540 x 1240 Paul (Brete x Hohe) 2<br>Max. Admessingen: 540 x 1240 Paul (Brete x Hohe) 2<br>Buildinsertel Juice x Hohe Buildinsertel Juice x Hohe Buildinsertel Juice x Hoh |
| B 1 Bd     Variational for all models and the all states and the all states and the |                             | Bit         Autor Store House         4           Bit         Implementary         1           J. 3.04         Markin         Store           W.2. 3.05         Ownerse(Norm Hold         5           W.2. 3.05         Ownerse(Norm Hold         5           W.2. 3.05         Ownerse(Norm Hold         5           W.2. 3.05         Ownerse(Norm Hold         5           W.2. 3.05         Ownerse(Norm Hold         5           W.3. 8.04         Implement         12           Work         Marking         13         13         12         2           Work         Marking         Marking         10         11         12         2           Work         Marking         Marking         10         11         12         2           Work         Marking         Marking         10         11         12         2           Work         Marking         Marking         Marking         10         11         12         2                                                                                                    |
|                                                                                                    |                             | It also       Walke is low to below if it does (L) and (L) and (L) and (C) it with end (L) and (C) it with end (L) and (C) it with end (L) and (C) it with end (L) and (C) it with end (L) and (C) it with end (L) and (C) it with end (L) and (C) it with end (L) and (L) and                                             |

Für Bild 2 - und alle weiteren Bilder - sollte die Konfiguration wie folgt aussehen:

- 2 --> Größe der Artikelbilder (Bild 1-12) in Pixeln (Breite\*Höhe) oxid2 (bei dem 3. Bild --> oxid3 etc.)
- zoom --> Größe der Zoombilder (Zoom1-4) in Pixeln (Breite\*Höhe)
- WeiteresIcon --> Größe des Icons in Pixeln (Breite\*Höhe)
- Master --> Orginalgröße wird beibehalten

|                            | Oberwachung und Steuerung                                                                                       | 68 Protokolle d <sup>e</sup> Einstellungen                                 |                                                                                                    |
|----------------------------|----------------------------------------------------------------------------------------------------|----------------------------------------------------------------------------|----------------------------------------------------------------------------------------------------|
|                            | ARHÄNGIGKEITEN                                                                                                  |                                                                            |                                                                                                    |
|                            | ARTIKELBESCHREIBUNG                                                                                             |                                                                            |                                                                                                    |
|                            | LAGERBESTAND                                                                                                    |                                                                            |                                                                                                    |
| OXID                       | ARTIKEI PREISE                                                                                                  | Wählen Sie hier, wie das Bild formatiert werden soll                       |                                                                                                    |
| + Neue Plattform erstellen |                                                                                                    | Bildformat einstellen für org Bildformat                                   |                                                                                                    |
| attalian                   | ARTIKELBILDER                                                                                                   | Bildgröße anpassen 200 v 000 Poet (Brote v Hithe)                          |                                                                                                    |
|                            | 816 Romate<br>816<br>Artisi<br>9 1. 166<br>9 2. 166<br>9 3. 166<br>9 3. 166<br>4 3. 166<br>4 3. 166<br>4 3. 166 |                                                                            | All of Balance Human & Rome (Balance )         1           prime         Res         Physick Res         1           prime         Res         Physick Res         1           prime         Res         Physick Res         1           prime         Res         Physick Res         1           prime         Res         Physick Res         1           prime         Res         Physick Res         1           prime         Res         Physick Res         1           prime         Res         Physick Res         1 |
|                            | Bild Qualität                                                                                                   | Bidgeale, Bid2     •      •      Ben karen Bid wells 1:1 Paul Gafk untaken | i i i i i                                                                                                    |

# **Bildeinstellung in OXID**

Die Bildeinstellungen in OXID finden sie im Menü unter **Erweiterung >Themes**. Dort wählen Sie das aktive Theme aus und klicken auf den Reiter **Einstell ungen**. Nur die eingerahmten Werte sind interessant für die Konfiguration in der aktuellen Version der Middleware.

| <b>oxio</b> eshop      | Home                                                       | Startseite des Shops          | Abmelden                                                               |
|------------------------|------------------------------------------------------------|-------------------------------|------------------------------------------------------------------------|
| ESHOP ADMIN            |                                                            | -                             |                                                                        |
| Stammdaten             | S Flow                                                     | 1E                            |                                                                        |
| Shopeinstellungen      |                                                            |                               |                                                                        |
| Erweiterungen          |                                                            |                               |                                                                        |
| Themes                 |                                                            |                               |                                                                        |
| Module                 |                                                            |                               |                                                                        |
| Artikel verwalten      |                                                            |                               |                                                                        |
| Benutzer verwalten     |                                                            |                               |                                                                        |
| Bestellungen verwalten | Stamm Ein                                                  | stell.                        |                                                                        |
| Kundeninformation      | ► Favicons                                                 | ;                             |                                                                        |
| Service                | + Bilder                                                   |                               | G Größe des Icons in Pixeln (Breite*Höhe)                              |
| History                | 200*245                                                    |                               | Größe des Thumbnails in Pixeln (Breite*Höhe)                           |
| Favoriten [ändern]     | 390°245 ? Grose des Indiminialis in Pixelin (breite none)  |                               | Größe des Katenoriehildes in Pixeln (Breite*Höhe)                      |
|                        | 1140**250                                                  |                               | Craße der Zeem Pilder (Zeem 1.4) in Divele (Breite Holle)              |
|                        | 665*665                                                    | 408040                        |                                                                        |
|                        | oxpic1 => 5<br>oxpic2 => 5<br>oxpic3 => 5                  | 940*340<br>540*340<br>540*340 | Große der Artikelbilder (Bild 1-12) in Pixeln (Breite*Hohe)            |
|                        | oxpic4 => 5<br>oxpic5 => 5                                 | 540*340<br>540*340            |                                                                        |
|                        | 100*100                                                    |                               | Größe des Hersteller-/Markenlogos in Pixeln (Breite*Höhe)              |
|                        | 168*100                                                    |                               | Größe des Kategoriebildes einer Unterkategorie in Pixeln (Breite*Höhe) |
|                        | 370*107                                                    |                               | Größe des Kategoriebildes für die Startseite in Pixeln (Breite*Höhe)   |
|                        | Bildunterschriften im Slider auf der Startseite aktivieren |                               |                                                                        |
|                        | ► Funktionen                                               |                               |                                                                        |
|                        | ► Anzeide                                                  |                               |                                                                        |

## **OXID** Kategoriebilder

Damit die Kategoriebilder in OXID richtig übertragen werden, müssen Sie folgende Einstellung in der Middleware für OXID vornehmen.

Die entsprechende Bildgröße für die Kategorien entnehmen Sie bitte aus der Konfiguration in OXID.

- icon --> Größe des Kategoriebildes einer Unterkategorie in Pixeln (Breite\*Höhe)
- promo\_icon --> Größe des Kategoriebildes für die Startseite in Pixeln (Breite\*Höhe)
- thumb --> Größe des Kategoriebildes in Pixeln (Breite\*Höhe)
- MasterIcon --> Orginalgröße wird beibehalten
- MasterPromolcon --> Orginalgröße wird beibehalten
  MasterThumb --> Orginalgröße wird beibehalten

## Sortierung der Artikel innerhalb einer Kategorie

Wenn man in büro+/ERP-complete die Artikelkategorie-Zuordnungen verwendet, so kann man darin Selektionsfelder anlegen, um z. B. eine Sortiernummer für den Shop anzugeben.

Diese Selektionsfelder müssen über Freie Felder im Bereich "ArtikelkategorieZuordnung" (mit der Tabelle "oxobject2category") verbunden werden, für die Sortierung z .B. das Feld OXPOS.

Diese Information wird bei der Artikel-Synchronisation übertragen.

#### Beispiel:

Selektionsfeld pflegen in der Warenwirtschaft:

|                                                                                |                    | 1                         | Zuoranungsaatensatz ander |
|--------------------------------------------------------------------------------|--------------------|---------------------------|---------------------------|
| Uberblick Artikel Artikelkategorie-Zuordnungen X Adressen Abweichende Artikeld | laten Warengr      | Datei Erfassung           |                           |
| Artikeinummer Artikeikategorie Nummer der Zuoranung                            |                    |                           | Ausschneiden              |
| Artikel                                                                        | Std. Artikelkatego | Speichern Quick Verwerfen | Einfügen                  |
| 9.V.RO.S T-Shirt (Selektionsfelder)                                            | 📀 2 Oberbek        | & schließen               | Löschen                   |
| 9.V.RO.XL T-Shirt (Selektionsfelder)                                           | 2 Oberbek          | Aktionen                  | Zwischenablage            |
| 10 Jeans (Selektionsfelder)                                                    | 🖉 3 Hosen          | Artikelnummer 4           | Schach (3 Bilder)         |
| 10.V.L Jeans (Selektionsfelder)                                                | 3 Hosen            |                           | content (o bilder)        |
| 10.V.M Jeans (Selektionsfelder)                                                | 3 Hosen            | Artikelkategorie 5        | spiele                    |
| 10.V.S Jeans (Selektionsfelder)                                                | 🖉 3 Hosen          | Zuordnungsnummer 🔲 Ist S  | tandard Kategorie         |
| 2 Jeans (Varianten-Erweiterung)                                                | 3 Hosen            | Calabianan o i u          |                           |
| 2.L Jeans (Varianten-Erweiterung)                                              | 3 Hosen            | Selectionen Gesperrt Mer  |                           |
| 2.M Jeans (Varianten-Erweiterung)                                              | 3 Hosen            | Selektionen               |                           |
| 2.S Jeans (Varianten-Erweiterung)                                              | 3 Hosen            | Sortierung 6              |                           |
| 2.XL Jeans (Varianten-Erweiterung)                                             | 3 Hosen            |                           |                           |
| 1 T-Shirt (Varianten-Erweiterung)                                              | 4 Schuhe           |                           |                           |
| 3 Gummistiefel (gestaffelter Preis)!                                           | 🔇 4 Schuhe         |                           |                           |
| 4 Schach (3 Bilder)                                                            | 5 Spiele           |                           |                           |
| 5 Poker                                                                        | 5 Spiele           |                           |                           |
| 6 Ferngesteuertes Auto (m. Anleitung)                                          | 5 Spiele           |                           |                           |
| 15 Schach (3 Bilder) 494                                                       | 6 Brettspie        |                           |                           |
|                                                                                |                    |                           |                           |

Zuordnung in der Konfiguration Freie Felder von cateno 5:

| Vorgangsstatus   | Bezeichnung für England<br>Memo-Information | OXTITLE_1<br>OXLONGDESC |
|------------------|---------------------------------------------|-------------------------|
| Prozesssteuerung | ArtikelkategorieZuordnung<br>Sortierung     | OXPOS                   |
| Freie Felder     | Artikelpreisgruppe                          | CTARTPRGRP              |

Im Backend des OXID-Shops ist das Ergebnis nach der Artikel-Synchronisation wie folgt:

|                   |            | Alle an:  | zeigen 🔻   |
|-------------------|------------|-----------|------------|
| Α                 | Sortierung | Titel     |            |
|                   | 3          | Alle      |            |
|                   | 2          | Zubehör   |            |
|                   | 0          | Kleidung  | 1          |
|                   | 0          | Oberbek   | leidung    |
|                   | 1          | Hosen     |            |
|                   | 2          | Schuhe    |            |
|                   | 1          | Spiele    |            |
|                   | 0          | Brettspie | ele        |
|                   | 1          | Kartensp  | oiele      |
|                   | 2          | Spielzeug |            |
|                   |            |           |            |
| Stamr             | n Langtext | Bilder    | Sortierung |
| Artikel sortieren |            |           |            |

Ziehen Sie die Elemente zwischen den Listen hin und her, um die Elemente zuzuc Als Platzhalter ein Sternchen \* verwenden

Art

#### Aktuelle Sortierung

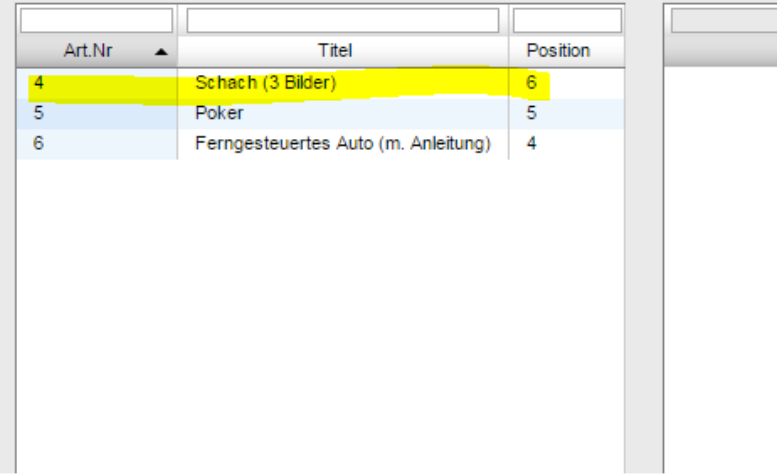

Im Frontend des OXID-Shops ist das Ergebnis wie folgt:

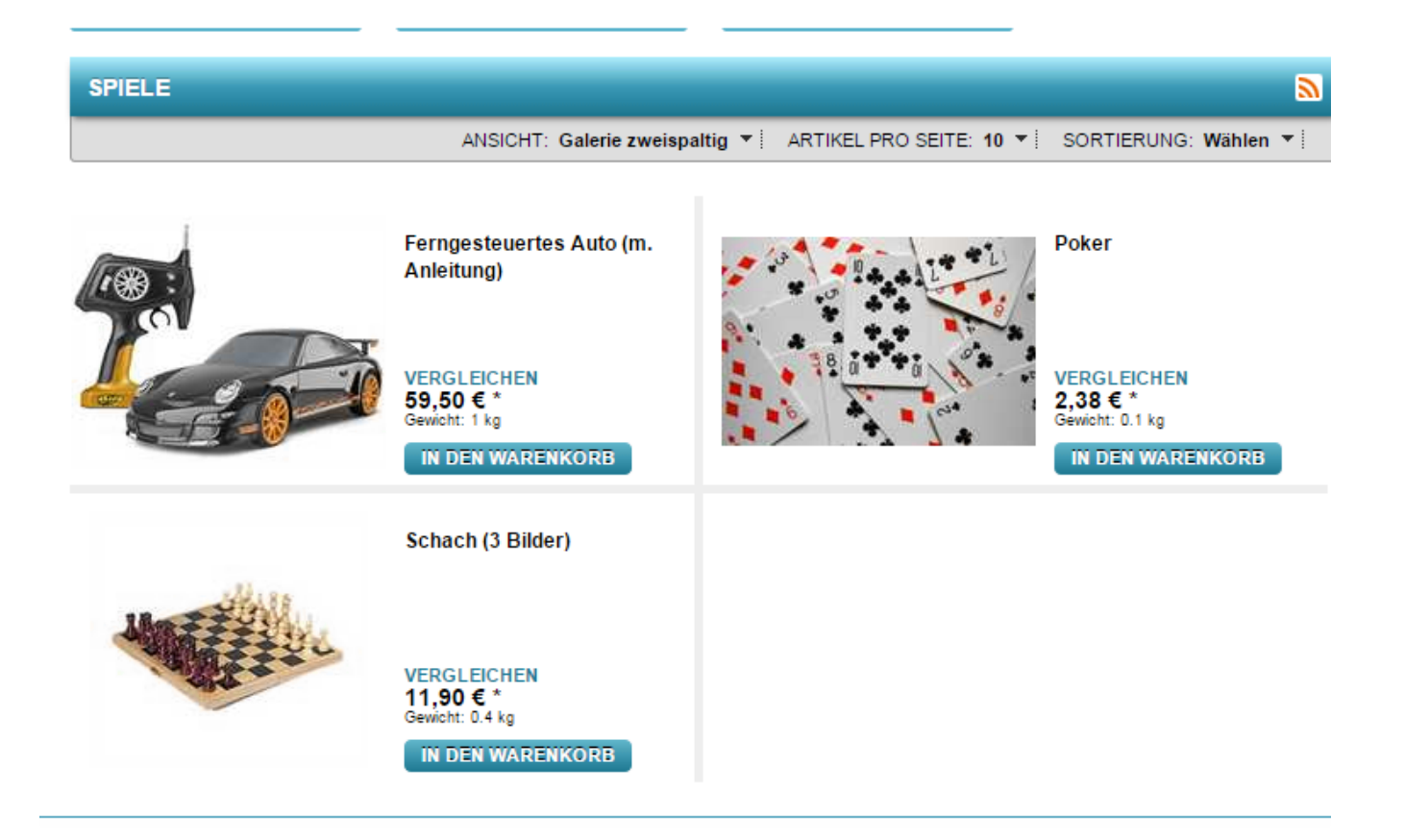